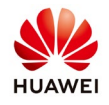

# **Create account and PV plant with FusisonSolar APP**

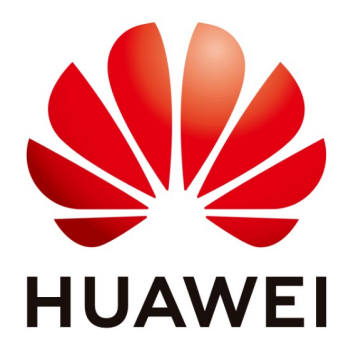

## Huawei Technologies Co. Ltd.

| Version | Created by       | Date       | Remarks                |
|---------|------------------|------------|------------------------|
| 02      | Huawei e84081311 | 19.03.2019 | <b>FusionSolar APP</b> |

The information in this document may contain predictive statements including, without limitation, statements regarding the future financial and operating results, future product portfolio, new technology, etc. There are a number of factors that could cause actual results and developments to differ materially from those expressed or implied in the predictive statements. Therefore, such information is provided for reference purpose only and constitutes neither an offer nor an acceptance. Huawei may change the information at any time without notice.

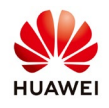

This document describe the process how to create an account and the PV plant using the FusionSolar APP.

## 1. Download and install the FusionSolar APP and FusionHome APP

Search for **FusionSolar** in one of the following app stores, download the installation package, and install the FusionSolar App by following the instructions.

- Play Store (Android)
- App Store (iOS)
- Huawei App Store (Android)

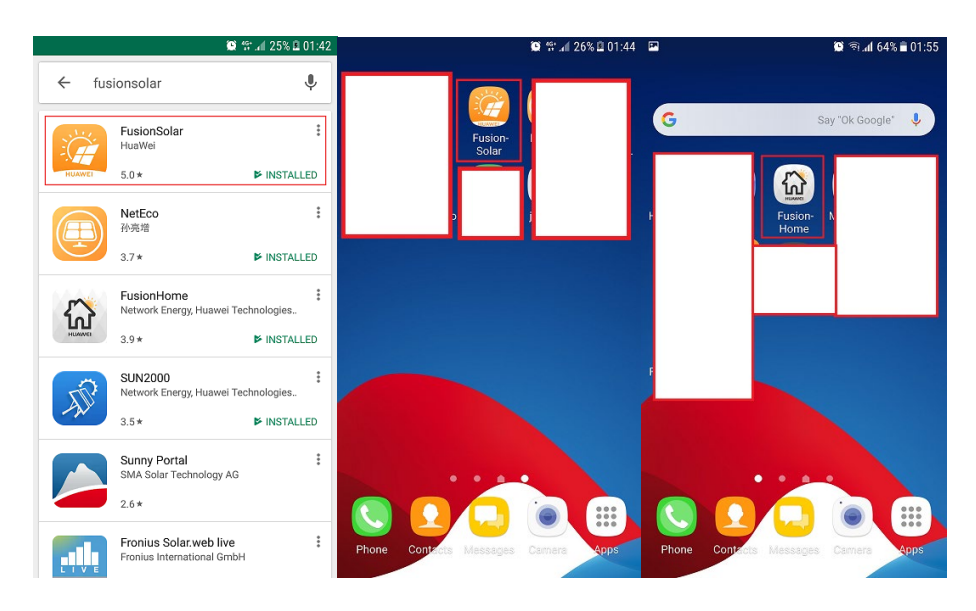

2. Open the FusionHome APP and select from main page FusionHome

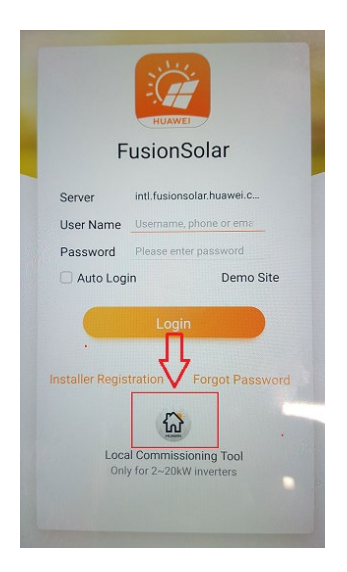

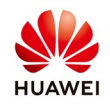

#### 3. Check the connection with Management System

Connect on SUN2000L inevrter with FusionHome APP that you open from FusionSolar APP and check the connection of the inverter with the router and management system.

#### **3.1 Check the router connection settings**

Login as installer on FusionHome→Communication configuration→Router connection settings→set your WiFi network→Join→choose Switch to the router WiFi network→select your WiFi network from the list→connect again on inverter

|                            | <b>2</b> ମା.4                 | i3% 🖹 04:10 | ► Share 159% ■ 04:16                                       | 2        |                                            | 🔯 🕾 🗐 59% 🖬 07:27                | •              | 1         | i mai 59% ≧ 07:27 |
|----------------------------|-------------------------------|-------------|------------------------------------------------------------|----------|--------------------------------------------|----------------------------------|----------------|-----------|-------------------|
| <                          | Router connection settings    | Join        | < Connect router                                           |          | Home                                       |                                  |                | Home      |                   |
|                            | SSID<br>Password              |             | Connecting to the router Perform the following<br>actions. | li.      |                                            | Toolkit                          | (îr            |           |                   |
| Connect to<br>wire ess ro. | a ter                         |             | Ø Submit configurations to the inverter                    |          | Scan the QR code at the label to connect t | the bottom of<br>to the inverter |                |           | 104.14            |
| Password                   | HP101<br>Fourie: WFI possword | ~<br>©      | Switch to the router WiFi network                          | Ataikble | WiFi.                                      | 1045                             | 21010738(310HA | 000045    |                   |
|                            | 🛞 Expand                      |             |                                                            | ~        | Presected with a password                  |                                  | () A           | ccessible |                   |
|                            |                               |             |                                                            | Ŷ        | Protected with a password                  |                                  |                |           |                   |
|                            |                               |             |                                                            | Ŷ        | TE40_wifi_ap<br>Prevected with a password  |                                  |                |           |                   |
|                            |                               | Ľ           | > 4                                                        | >        | NESWIFI<br>Not protected network           |                                  | >              |           |                   |
|                            |                               |             |                                                            | <b>?</b> | SCorporate<br>Not protected network        |                                  |                |           |                   |
|                            |                               |             |                                                            | <b></b>  | NESMCB<br>Not protected network            |                                  |                |           |                   |
|                            |                               |             |                                                            | <b></b>  | WIF_Guest<br>Not protected network         |                                  |                |           |                   |

## 3.2 Check the connection with Management System

From Communication configuration menu choose Management system settings→set domain name intl.fusionsolar.huawei.com→Connect→inverter start automatically to verify settings→Connection succeeded

|              | <u>ا</u> آ                    | ⅆ 62% 🛢 04:11 |                                                                                   | s 🔊 📶 52% 🖹 04:11 🖪                                     | 🐼 🖘 🖬 62% 🖬 04:11                                                                                    |
|--------------|-------------------------------|---------------|-----------------------------------------------------------------------------------|---------------------------------------------------------|----------------------------------------------------------------------------------------------------|
| ۲.           | Management system<br>settings | Connect       | Connection to the set                                                             | erver <                                                 | Connection to the server                                                                             |
|              | Connect disconnected          | •             | Attempting connection to the serv<br>actions will be performed and will<br>minute | rer. The following Atter<br>take about 1 action<br>minu | moting connection to the server. The following<br>ons will be performed and will take about 1<br>ite |
| Domain nan   | nc intl.fusionsplar.          | huawei.com 🗸  | ⊘ Verify inverter settings                                                        | (C                                                      | Verify inverter settings                                                                             |
| Port         |                               | 16101         | <ul> <li>Connect to the management</li> </ul>                                     | ent system                                              | Connection succeeded                                                                                 |
| Encrypted to | ransmission                   |               |                                                                                   |                                                         | SN:210107380310HA000045<br>Registration code:S95VAXM16NDM                                            |
|              | 🚫 Expand                      |               | >                                                                                 |                                                         | Return to home                                                                                       |
|              |                               |               |                                                                                   |                                                         |                                                                                                    |
|              |                               |               |                                                                                   |                                                         |                                                                                                    |
|              |                               |               |                                                                                   |                                                         |                                                                                                    |
|              |                               |               |                                                                                   |                                                         |                                                                                                    |

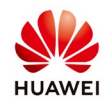

#### 4. Create account with FusionSolar APP

Open FusionSolar APP and choose Installer Registration $\rightarrow$  fill all the requested data $\rightarrow$ Registration

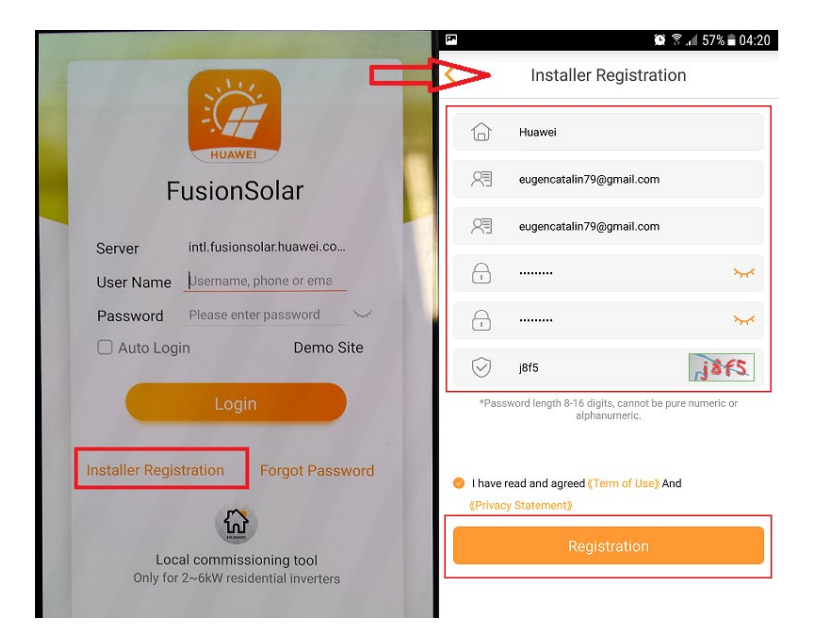

You will receive the message that "You have registered successfully"  $\rightarrow$  go to your email  $\rightarrow$  choose activation link to activate your account  $\rightarrow$  confirm  $\rightarrow$  login with user and password that you just created

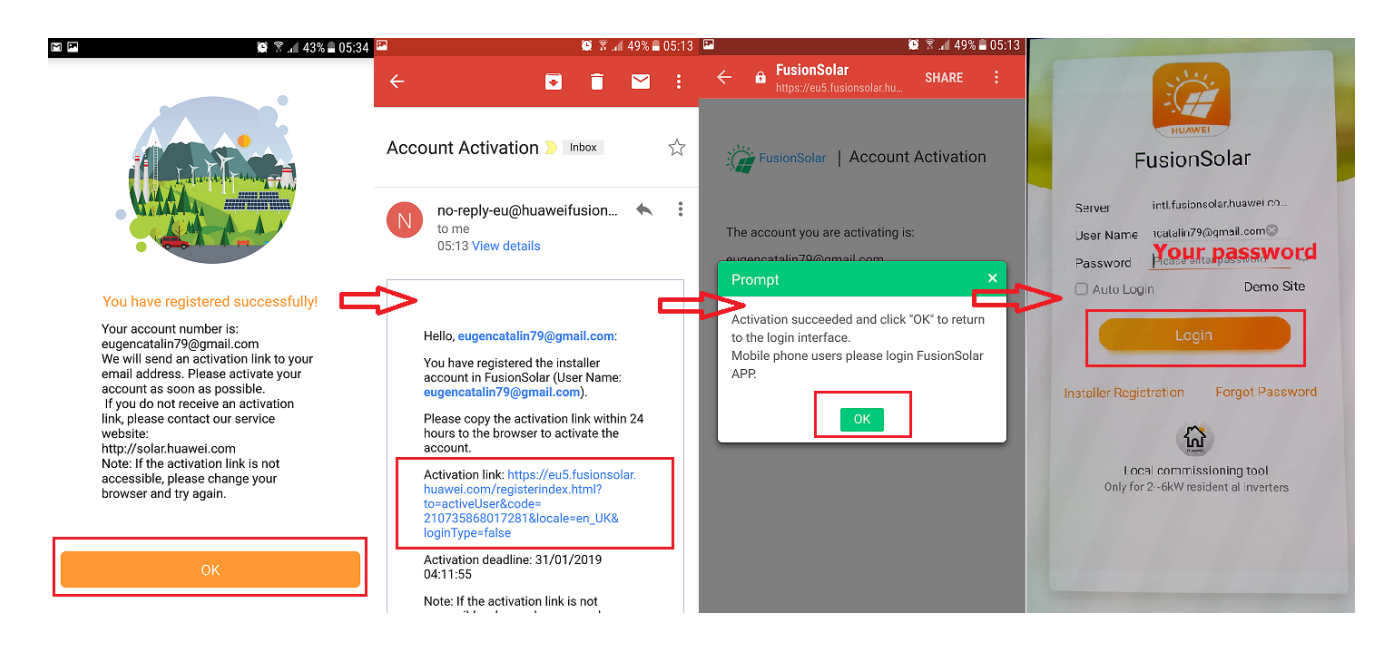

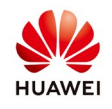

## 5. Create PV plant

Choose form the main page "+"  $\rightarrow$  Add Plant  $\rightarrow$  fill the plant details (structure is the same with your account)  $\rightarrow$  select Next

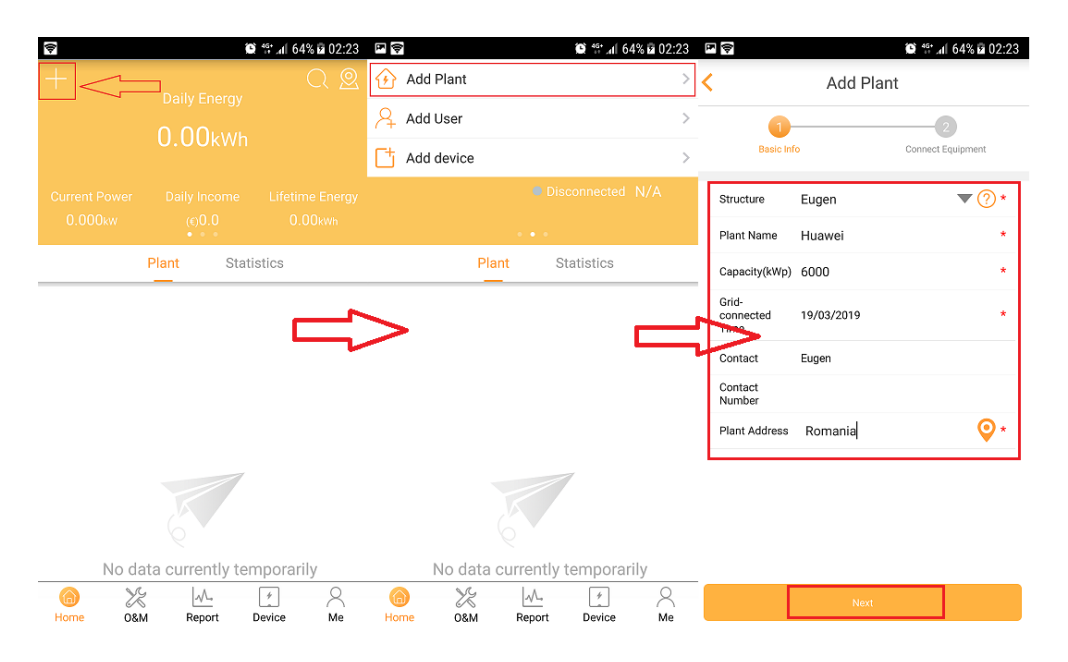

Select SN $\rightarrow$ Enter device SN (scan or you can enter manually) $\rightarrow$ Confirm the SN $\rightarrow$ Save $\rightarrow$ Select Smart Energy Center (SUN2000L) $\rightarrow$ Save $\rightarrow$ Check the plant status

| PF.        | 🎯 🛠 📶 59% 🖬 02:44              | Ĕ        | 🎯 😭 🖬 59% 🖬 02:43                                                                          | Ē |                                                                          | 🏽 🛱 📶 59% 🖬 02:45                       | ÷         |                                      | 😰 💱 al 589                                                            | 6 🖬 02:53 |
|------------|--------------------------------|----------|--------------------------------------------------------------------------------------------|---|--------------------------------------------------------------------------|-----------------------------------------|-----------|--------------------------------------|-----------------------------------------------------------------------|-----------|
| <          | Add Plant                      | <        | Enter device SN                                                                            | < | Add Plant                                                                |                                         |           |                                      | Plant Status                                                          |           |
|            | Basic Info Connect Equipment   | 2<br>Ple | :10107380310HA000045<br>ease confirm that you have entered the correct device<br>SN number |   | Basic Info Connect Equipmen                                              | t String Setting                        |           |                                      | <ul> <li>Normal 1</li> <li>Fault 0</li> <li>Disconnected 0</li> </ul> |           |
| SN         | 210107380310HA000045           |          | SN 22 0 1 073797 / 007/000200 Y<br>HDC: TSU/2007 / ST SK SK                                | C | ⊃ Select<br>All     smart Energy C ▼     String<br>Set       All     All | Details String Capacity<br>ting Setting |           | Plant                                | Statistics                                                            |           |
| Device Nar | BUN2000L_1.0 Affiliated Device |          | MAC:688CC6ED44499-98(1)<br>UF(<br>Stopped -51818737971847068286                            |   | D String Inverter                                                        | er                                      |           | My plant<br>* Romania<br>DC Capacity | 0.00016Wp                                                             | Normal >  |
|            |                                |          | >                                                                                          |   | String Capacity(kW):0.000                                                |                                         | >         | Daily Energy:                        | 0.20kWh                                                               |           |
|            |                                |          |                                                                                            |   |                                                                          |                                         |           |                                      |                                                                       |           |
|            |                                |          |                                                                                            |   |                                                                          |                                         |           |                                      |                                                                       |           |
|            | Previous Save                  | <        | Confirm                                                                                    |   | Previous                                                                 | Save                                    | 6<br>Home | Ж<br>0&м F                           | eport Device                                                          | Me        |

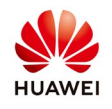

### 6. Create account for the customer

From the main page select "+"  $\rightarrow$  Add User  $\rightarrow$  fill the requested data  $\rightarrow$  Role: Default owner role  $\rightarrow$  select the plant and confirm  $\rightarrow$  Confirm  $\rightarrow$  account successfully created

|                          | 0                | i 👫 .nl 59% 🖬 02:42 | <b>F</b>     | ŝ                | 🕯 💱 📶 59% 🖬 02:42 | E.        | <b>6</b> 49*                   | .al 59% 🖬 02:45 | (¢                | 😰 🕾 📶 58% 🖬 02:53                  |
|--------------------------|------------------|---------------------|--------------|------------------|-------------------|-----------|--------------------------------|-----------------|-------------------|------------------------------------|
| $\Box <$                 | Deilu Freerru    |                     | 🚯 Add Plant  |                  | >                 | <         | Add User                       |                 | < Clic            | k and select resource              |
|                          | 0.00kWh          |                     | Add User     |                  | >                 | Photo     |                                | Q >             | Q Please input    |                                    |
|                          |                  |                     | 📩 Add device |                  | >                 | User Name | Please enter a user name       | *               | Currently selecte | ad 1 nower stations, click to view |
| Current Power<br>0.000kw |                  |                     |              |                  |                   | Password  | Please enter password          | ×               |                   |                                    |
|                          | •                |                     |              | •                |                   | Telephone | Please enter telephone No.     |                 |                   | en v                               |
|                          | Plant Stati      | stics               |              | Plant Stat       | istics            | E-mail    | Please enter the e-mail of the | new account *   |                   |                                    |
|                          |                  |                     | >            |                  |                   | Role      | Default Owner Role             | ▼?*             |                   |                                    |
|                          |                  |                     |              |                  |                   | Plant     | Please select plant            | *               |                   |                                    |
|                          |                  |                     |              |                  | _                 | ~         |                                |                 |                   |                                    |
|                          |                  |                     |              |                  |                   |           |                                |                 |                   |                                    |
|                          | 6                |                     |              | 6                |                   |           |                                |                 |                   |                                    |
| No da                    | ta currently ten | nporarily           | No dat       | ta currently ter | mporarily         | _         |                                |                 |                   |                                    |
| Home O&M                 | Report I         | Device Me           | Home O&M     | Report           | Device Me         | Cano      | iel C                          | Confirm         | Cance             | Confirm                            |

Check the User status:

From the main page choose Me $\rightarrow$ User Mgmt. $\rightarrow$ check if the user is Enable

| <b>国</b> (2)      | Ŷ                                                                  | 🕼 .al 97% 🖿 06:01       | ₽<br>ŵ    | 0                              | î \$î .al 97% 🖬 06:00          | ₩<br>ŵ       | î         | 00:00 🖿 %89 🗈 06:00 |
|-------------------|--------------------------------------------------------------------|-------------------------|-----------|--------------------------------|--------------------------------|--------------|-----------|---------------------|
| +                 |                                                                    |                         |           |                                |                                | <            | User Mgmt | +Add                |
|                   | 0.00                                                               |                         | >         | $\leq \leq$                    |                                |              | Huawei_36 |                     |
| Current Power(kW) |                                                                    | Lifetime<br>Energy(kWh) | e**       | *****                          | ****                           | Please enter |           | Q                   |
| 0.000             |                                                                    |                         |           |                                |                                | User Name :  |           | Enabled             |
|                   | Plant Statist                                                      | ics                     |           |                                |                                | Contact Num  |           | >                   |
|                   | _                                                                  |                         | <b>(</b>  |                                |                                | Email:anavas |           |                     |
|                   |                                                                    |                         | Message   | Local<br>commissioning<br>tool | PV Mgmt                        |              |           |                     |
|                   |                                                                    |                         | 8         |                                |                                |              |           |                     |
|                   |                                                                    |                         | User Mgmt | Company Info                   | Setting                        |              |           |                     |
| No dat            | *<br>*<br>*<br>*<br>*<br>*<br>*<br>*<br>*<br>*<br>*<br>*<br>*<br>* | borarily!               | Home O&M  | /<br>1 Report [                | ۴ <mark>ای</mark><br>Jevice Me |              |           |                     |